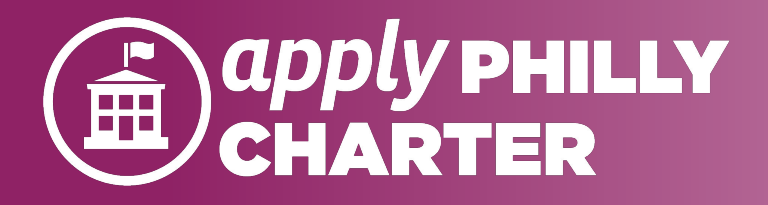

Submitting an Application on Apply Philly Charter

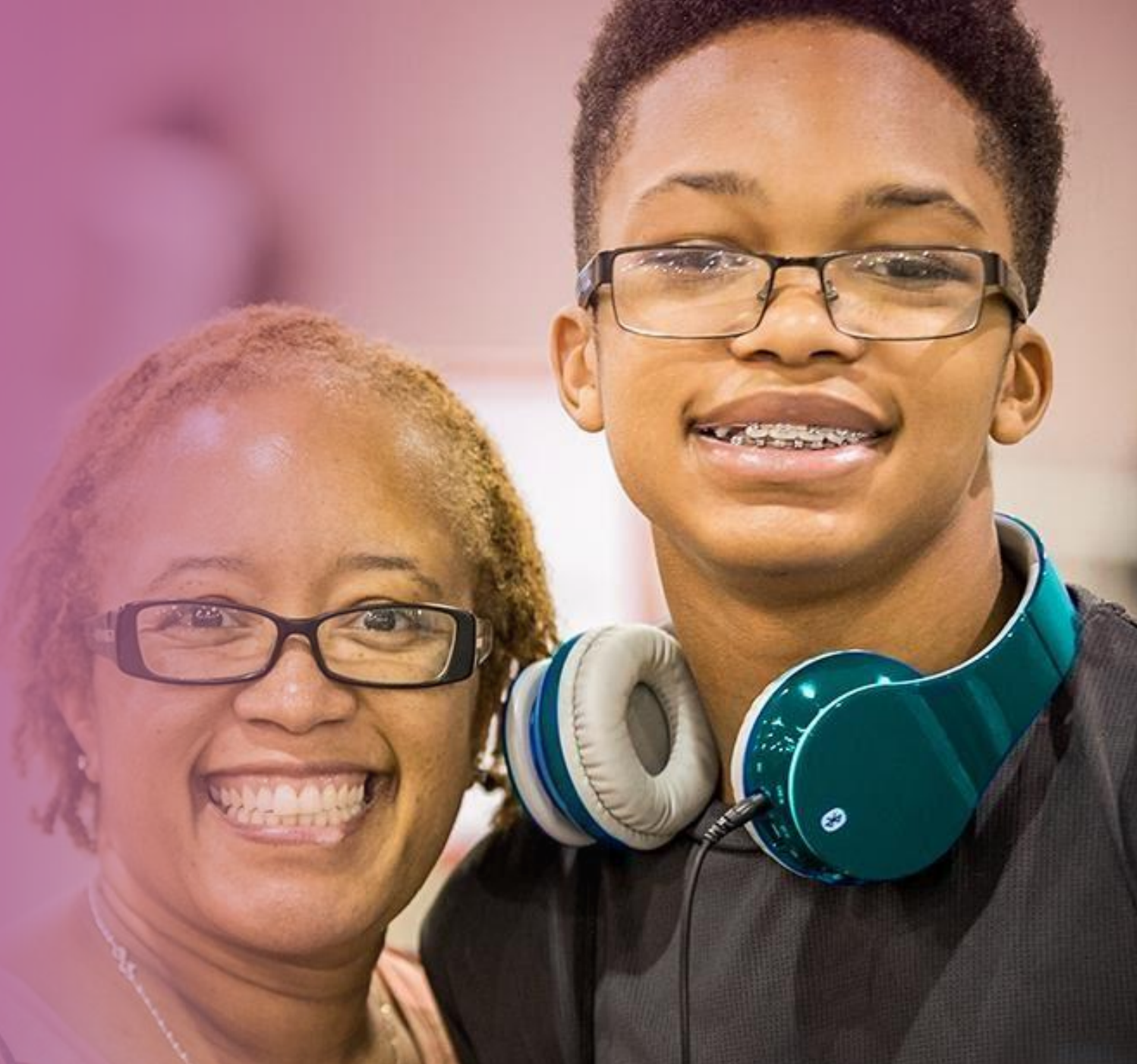

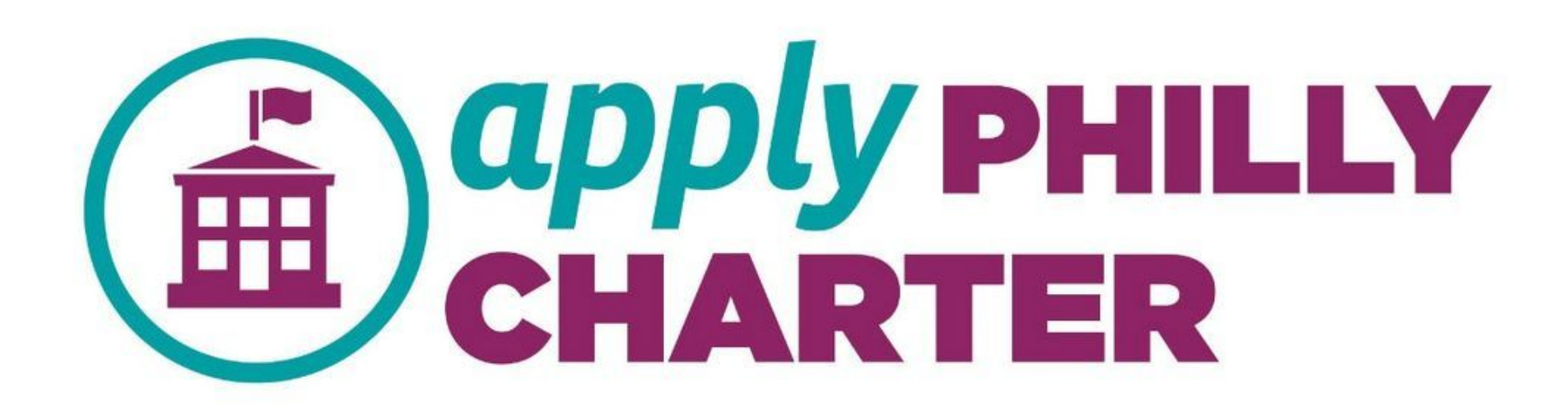

## **Creating an Account and Submitting a Pre-Deadline Application**

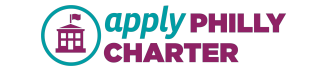

# Sign Up / Log In

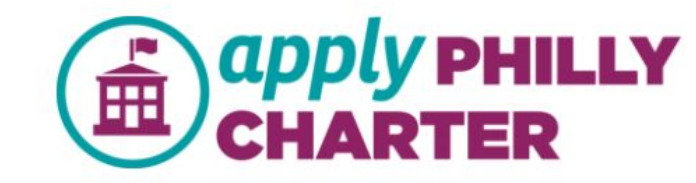

## **Family Portal Login**

#### Sign Up

If you don't have an account, please make one.

#### Create an Account

| Email    |
|----------|
| Password |
| Login    |

Forgot your password?

You need an email address to create an account. If you don't have one, you will need to call the Helpline at 1-800-891-3999.

If you do not have an email address, please contact the Apply Philly Charter Helpline at (555) 555 5555 to set-up an account.

By creating an account I agree to the terms of service

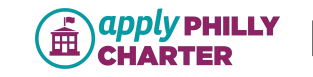

## **Create an Account**

- Enter the information below to create your account.
- Look for an email with a link to set up your password and complete the account creation process.
- Complete and submit your school application for 2019-2020 school year.

### **Parent/Guardian Account Information**

#### 

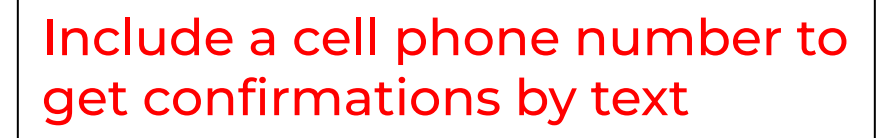

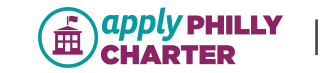

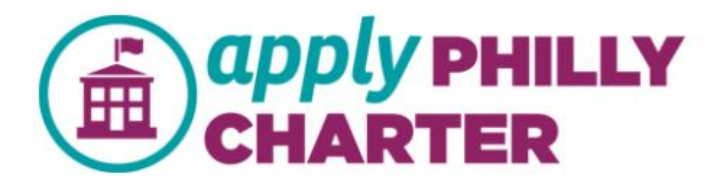

## **Family Portal Login**

Your account has been created successfully. You should receive an email shortly with your username and password. Please check your spam folder.

#### Sign Up

If you don't have an account, please make one.

**Create an Account** 

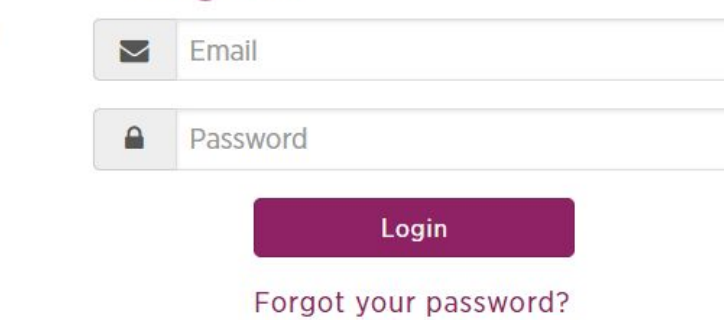

Log In

If you do not have an email address, please contact the Apply Philly Charter Helpline at (555) 555 5555 to set-up an account.

After creating your account, you will need to check your email to get the link to log-in and set up your password for the first time.

If you do not have access to your email account, you may call the Helpline to apply over the phone.

By creating an account I agree to the terms of service

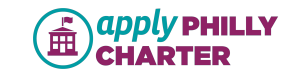

# **Step 1: Update Family Profile**

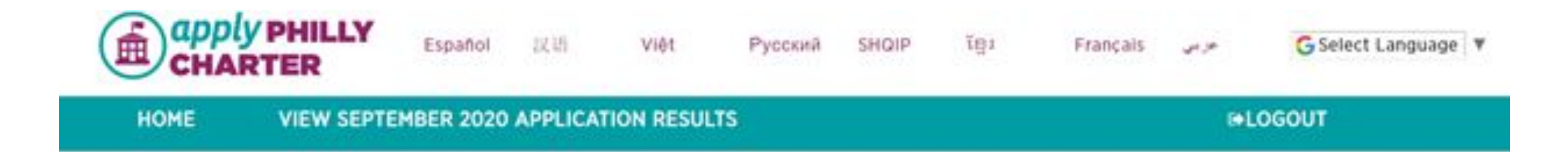

## John Smith, Welcome to Apply Philly Charter

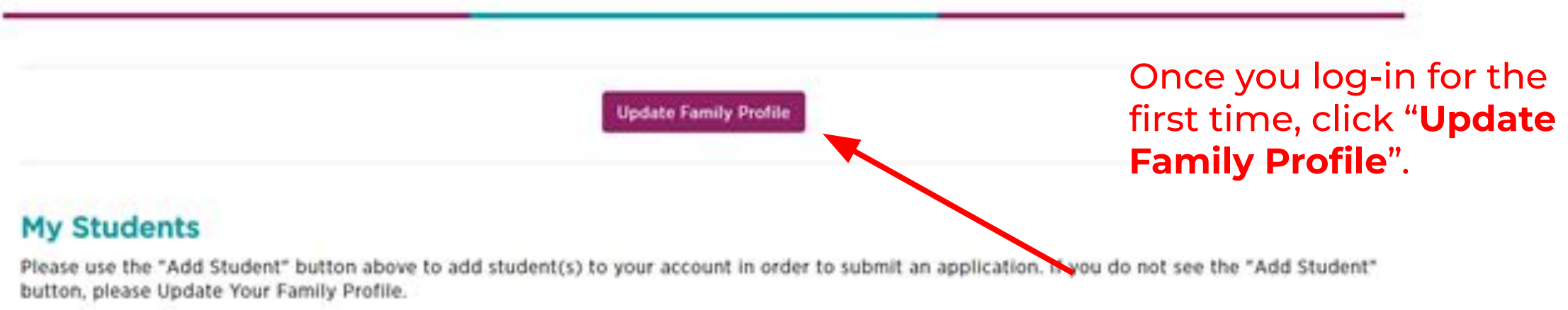

For support call (800) 891-3999

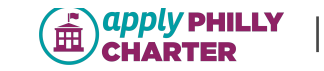

# **Family Profile**

## **Family Profile**

Please provide information below about yourself.

# Enter Parent/ Guardian information before student information

#### **Parent/Guardian Information**

| First Name | Middle Name | Last Name | Suffix |
|------------|-------------|-----------|--------|
| Parent     |             | Test      | None 🔻 |

#### **Parent/Guardian Contact Information**

| Email | Preferred Method of Communication |   |  |
|-------|-----------------------------------|---|--|
|       | Text                              | • |  |
|       |                                   |   |  |

| Cell Phone | Home Phone |
|------------|------------|
| Č, Š       |            |

I would like to receive text messages from Apply Philly Charter about my application. I understand that standard messaging rates may apply.

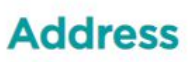

Opt in to receive text confirmations

Please provide your physical home address below. Check the box below if your mailing address is different than your physical home address. You will then be asked to provide your mailing address.

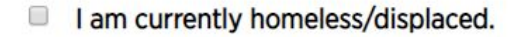

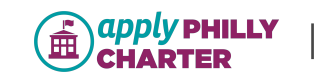

After filling out the family profile, click Add a Student on the homepage.

You can add as many students to your family profile as you want or need to.

## John Smith, Welcome to Apply Philly Charter

**Update Family Profile** 

Add a Student

**My Students** 

Please use the "Add Student" button above to add student(s) to your account in order to submit an application. If you do not see the "Add Student" button, please Update Your Family Profile.

For support call (800) 891-3999

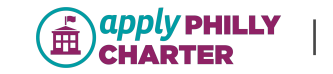

Common Error Alert: Make sure the you are entering your student's birthdate and not your own

# Add a New Student

Be sure to use the correct formal spelling of the student's name (refer to report card or birth certificate).

## **Student Info**

Step 2: Add Student

When you click Save, the student's account will be created and added to your profile. You can then add another student or return to the home screen to start an application.

#### Please do not use nicknames for your student.

| Student First N | ame                             | Student Middle Name                           | St                    | udent Last Name               |        | Student Suffix               |                 |
|-----------------|---------------------------------|-----------------------------------------------|-----------------------|-------------------------------|--------|------------------------------|-----------------|
|                 |                                 |                                               |                       |                               |        | None                         | ۲               |
| Date of Birth   |                                 | Gender                                        |                       |                               |        |                              |                 |
|                 |                                 | None                                          | •                     |                               |        |                              |                 |
|                 | Click " <b>Sav</b>              | e" to return to the                           | e homeso              | creen.                        | Cancel | Save And Add Another Student | Save            |
|                 | Click " <b>Sav</b><br>additiona | <b>e and Add Anoth</b><br>I students to the f | er Stude<br>amily pro | e <b>nt</b> " to add<br>ofile |        |                              | PHILLY  <br>FER |

# **Step 3: Apply to Schools**

| Andy D<br>Date O | wyer<br>f Birth: 9/13/2005 |
|------------------|----------------------------|
| Applica          | ation for September 2023   |
| Status           | Not Started                |
| Action           | Apply for September 2024   |
| Applica<br>Year  | ation for Current School   |
| Status           | Not Started                |
| Action           | Apply for Current Year     |

Choose the type of Application you would like to submit

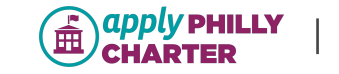

#### A pop-up window will appear that confirms which application year you have selected before moving forward.

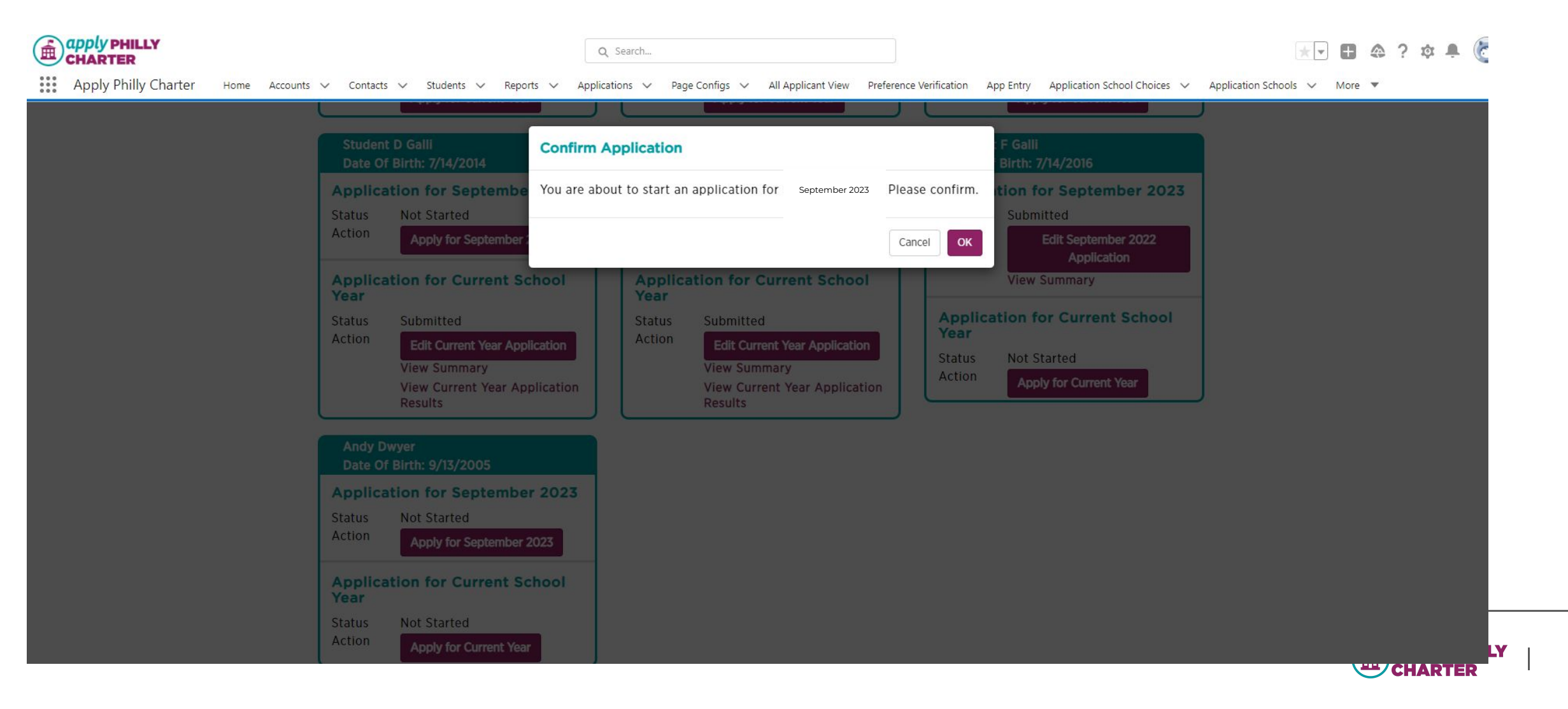

11

#### **Student & Parent/Guardian Information**

2020-2021 School Year Application: Section A

Please verify the information below and make sure it is up-to-date and correct. This information will be used to deliver important messages and your application status for the upcoming school year. If you have any issues updating this page, please click the support tab to the right.

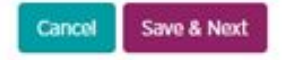

#### **Student Information**

| Student First Name                                                                        | Student Middle Name                                       | Student Last Name                                                | Student Suffix                                                   |
|-------------------------------------------------------------------------------------------|-----------------------------------------------------------|------------------------------------------------------------------|------------------------------------------------------------------|
| Alice                                                                                     |                                                           | Smith                                                            | None                                                             |
| Student Date of Birth                                                                     | Student Gender                                            |                                                                  |                                                                  |
| 9/7/2010                                                                                  | Female •                                                  |                                                                  |                                                                  |
| Address                                                                                   |                                                           |                                                                  |                                                                  |
| Street#/ Street Name                                                                      | Apartment #                                               | City                                                             | State                                                            |
| 2360 E GORDON ST                                                                          |                                                           | PHILADELPHIA                                                     | PA                                                               |
| Zip Code                                                                                  |                                                           |                                                                  |                                                                  |
| 19125                                                                                     |                                                           |                                                                  |                                                                  |
|                                                                                           |                                                           |                                                                  |                                                                  |
| Parent/Guardian Info<br>Parent/Guardian First Name                                        | Parent/Guardian Middle Name                               | Parent/Guardian Last Name                                        | Parent/Guardian Suffix                                           |
| Parent/Guardian Info<br>Parent/Guardian First Name<br>John                                | Parent/Guardian Middle Name                               | Parent/Guardian Last Name<br>Smith                               | Parent/Guardian Suffix<br>None                                   |
| Parent/Guardian Info<br>Parent/Guardian First Name<br>John<br>P/G Relationship to Student | Parent/Guardian Middle Name<br>Parent/Guardian Cell Phone | Parent/Guardian Last Name<br>Smith<br>Parent/Guardian Home Phone | Parent/Guardian Suffix<br>None<br>Parent/ Guardian Email Address |

#### Section A:

#### All information pre-populates from the family profile.

If a student's address is different than the family profile address, then it can be changed here.

You can enter additional parent/guardian information if you choose.

#### Secondary Parent/Guardian Information (Optional)

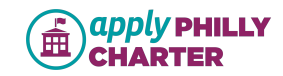

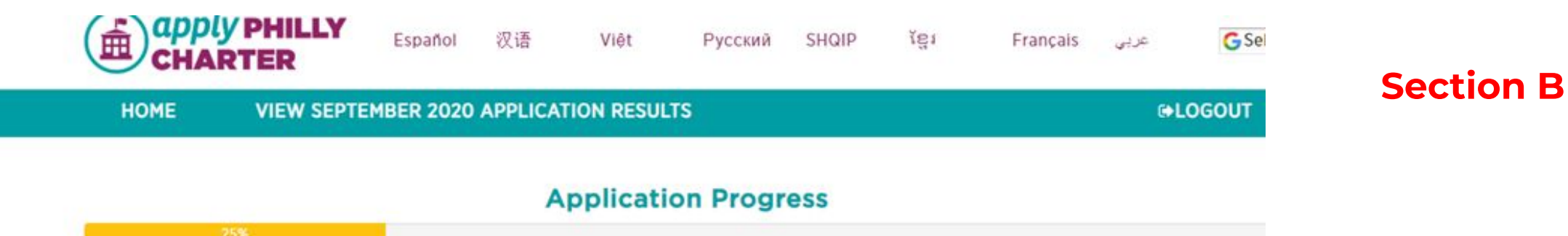

#### **Student & School Information**

2020-2021 School Year Application: Section B

Please select the student's current school and current grade from the lists below.

|                                                                                                    | •           |
|----------------------------------------------------------------------------------------------------|-------------|
| You must select a schoo<br>dropdown                                                                             | ol from the |
| student's Current Grade                                                                                         | 9           |
| 100 million 100 million 100 million 100 million 100 million 100 million 100 million 100 million 100 million 100 |             |
| None                                                                                                    | •           |
| None<br>Grade Student is Applyi                                                                                 | ng For      |

Common Error Alert: There will be an error message if the student is too young to apply to Kindergarten.

For support call (800) 891-3999

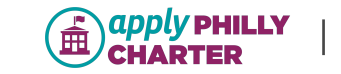

TIP: you can "fuzzy" search the names of schools in the "Student's Current School" field.

|  | 25%                                                                                                    |                                                                     | Application P | rogress |
|--|----------------------------------------------------------------------------------------------------|---------------------------------------------------------------------|---------------|---------|
|  | Student &<br>2020-2021 School Year A<br>Please select the student<br>Back Cancel Save & f<br>Student's Current School | School Info<br>pplication: Section B<br>'s current school and curre | ormation      | Γ.      |
|  | Boys' Latin of Philadelphia Cha                                                                                       | rter School: High School Campus                                     |               |         |

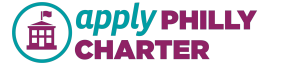

#### **Section C**

2020-2021 School Year Application: Section C

- · Select all of the schools that you wish to apply to.
- If you don't see the school you're interested in, confirm that the grade you're applying for on the previous page matches a grade that the school serves OR check that the school is participating in Apply Philly Charter.

| Back Cancel Save & Next                                                                                                    | l                                                |                     |                                                      |                                                      |                                                                                |
|----------------------------------------------------------------------------------------------------|--------------------------------------------------|---------------------|------------------------------------------------------|------------------------------------------------------|--------------------------------------------------------------------------------|
| Your Schools                                                                                                    | In Catchment for:<br>Not Applicable              |                     | In Z<br>Mas                                          | IP Code For:<br>tery Charter School: Tho             | mas High Campus                                                                |
|                                                                                                    |                                                  |                     |                                                      |                                                      |                                                                                |
| Search                                                                                                    |                                                  |                     |                                                      |                                                      | = Selected School                                                              |
| Search School Name                                                                                                    |                                                  | Info                | Grade Distan                                         | ce From Home 🗢                                       | = Selected School                                                              |
| Search School Name ASPIRA Olney Charter H                                                                                                    | igh School                                       | Info<br>0           | Grade Distan<br>9-12                                 | ce From Home 🗢<br>7.1 mi                             | = Selected School<br>Neighborhood<br>Olney                                     |
| Search School Name ASPIRA Olney Charter H Belmont Charter High Sc                                                                                                    | igh School<br>:hool                              | Info<br>G           | Grade Distan<br>9-12<br>9-12                         | ce From Home 🗢<br>7.1 mi<br>3.2 mi                   | = Selected School Neighborhood Olney West Parkside                             |
| Search           School Name           ASPIRA Olney Charter H           Belmont Charter High Sc           First Philadelphia Prepar                                        | igh School<br>thool<br>ratory Charter School     | Info<br>0<br>0      | Grade Distan<br>9-12<br>9-12<br>K-12                 | ce From Home 🗢<br>7.1 mi<br>3.2 mi<br>7.3 mi         | = Selected School Neighborhood Olney West Parkside Bridesburg                  |
| Search           School Name           ASPIRA Olney Charter H           Belmont Charter High Schol           First Philadelphia Prepar           Freire Charter High Schol | igh School<br>hool<br>atory Charter School<br>ol | Info<br>G<br>G<br>G | Grade Distan<br>9-12<br>9-12<br>K-12<br>9-12<br>9-12 | ce From Home<br>7.1 mi<br>3.2 mi<br>7.3 mi<br>1.2 mi | = Selected School Neighborhood Olney West Parkside Bridesburg Center City West |

This box lets you know if you are in-catchment for a Renaissance school or if your address offers your a zip code preference for a certain school

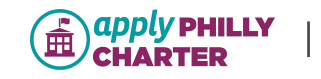

|                             |                                                                                                    |                                           |                | This box         | will list the sehe |                                                                                                    |
|-----------------------------|----------------------------------------------------------------------------------------------------|-------------------------------------------|----------------|------------------|--------------------|----------------------------------------------------------------------------------------------------|
| Selected Schools            | <ul> <li>Freire Charter High S</li> <li>Mastery Charter Sche<br/>High School</li> <li>Tacony Academy Charter</li> </ul> | school<br>ool: Hardy Wi<br>arter High Sch | lliams<br>nool | See Your Sch     | iools on a Map     | Click here to see<br>your selected<br>schools on a<br>map in<br>reference to<br>your home<br>address |
| Universal Audenried Charte  | er School                                                                                                    | 0                                         | 9-12           | 1 mi             | South Philadelphia |                                                                                                    |
| TECH Freire Charter High S  | School                                                                                                    | 0                                         | 9-12           | 3.8 mi           | North Central      |                                                                                                    |
| Tacony Academy Charter H    | ligh School                                                                                                    | 0                                         | 9-12           | 8.8 mi           | Tacony             | ■                                                                                                    |
| People for People Charter   | School                                                                                                    | 0                                         | K-12           | 2.5 mi           | Fairmount          |                                                                                                    |
| Multicultural Academy Cha   | rter School                                                                                                    | 0                                         | 9-12           | 5.5 mi           | Tioga              |                                                                                                    |
| Mastery Charter School: Th  | nomas High Campus                                                                                                    | 6                                         | 7-12           | 1.7 mi           | Whitman            | schools                                                                                              |
| Mastery Charter School: Si  | mon Gratz High School                                                                                                   | 6                                         | 9-12           | 5.6 mi           | Hunting Park       | — select your                                                                                        |
| Mastery Charter School: Sh  |                                                                                                    | 0                                         | 7_12           | 3.7 mi           | Parkside           | as you                                                                                               |
| Mastery Charter School: Le  | enrest Campus                                                                                                    | 0                                         | 6.12           | 2 IIII<br>6.6 mi | Cormontown         |                                                                                                    |
| Mastery Charter School: Ha  | ardy Williams High School                                                                                               | 0                                         | 7-12           | 2.4 mi           | Kingsessing        | highlight                                                                                            |
| MaST Community Charter S    | School                                                                                                    | 0                                         | K-12           | 15.4 mi          | Somerton           | Rows                                                                                                 |
| Mariana Bracetti Academy    | Charter School                                                                                                    | 0                                         | K-12           | 6.6 mi           | Frankford          |                                                                                                    |
| KIPP DuBois Collegiate Aca  | ademy                                                                                                    | 0                                         | 9-12           | 3.7 mi           | West Parkside      |                                                                                                    |
| Freire Charter High School  |                                                                                                    | 0                                         | 9-12           | 1.2 mi           | Center City West   |                                                                                                    |
| First Philadelphia Preparat | ory Charter School                                                                                                    | 0                                         | K-12           | 7.3 mi           | Bridesburg         |                                                                                                    |

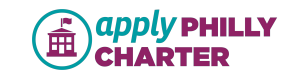

#### Section C

## **Select Your Schools**

2020-2021 School Year Application: Section C

- Select all of the schools that you wish to apply to.
- If you don't see the school you're interested in, confirm that the grade you're applying for on the previous page matches a grade that the school serves OR check that the school is participating in Apply Philly Charter.

| Back Cancel Save & Next                    | Click on the "i" for a | dditional information                              | on.               |
|--------------------------------------------|------------------------|----------------------------------------------------|-------------------|
| In Catchment<br>Your Schools Not Applicabl | for:<br>e              | In ZIP Code For:<br>Mastery Charter School: Thomas | High Campus       |
| Search                                     |                        |                                                    | = Selected School |
| School Name 🔷                              | Info Grade             | Distance From Home 🔶                               | Neighborhood      |
| ASPIRA Olney Charter High School           | <b>1</b> 9-12          | 7.1 mi                                             | Olney             |
| Belmont Charter High School                | <b>9</b> -12           | 3.2 mi                                             | West Parkside     |
| First Philadelphia Preparatory Charter Sc  | hool <b>1</b> K-12     | 7.3 mi                                             | Bridesburg        |
| Freire Charter High School                 | <b>9</b> -12           | 1.2 mi                                             | Center City West  |
| KIPP DuBois Collegiate Academy             | <b>9</b> -12           | 3.7 mi                                             | West Parkside     |

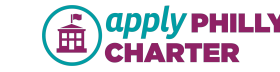

# Box slides up when you click on the "i" to display more school information.

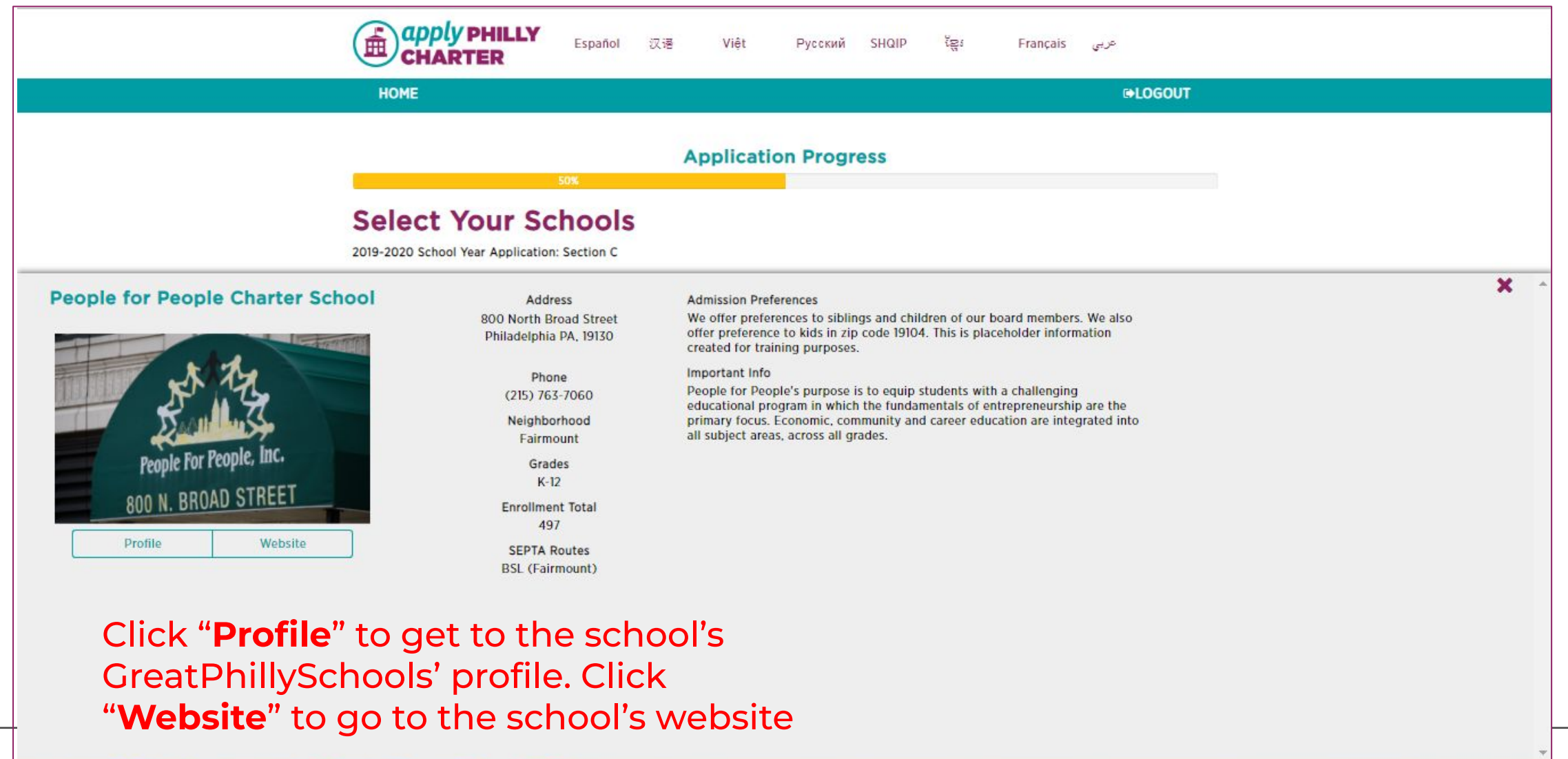

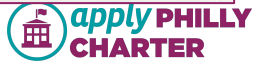

#### If you select a Renaissance school that you are *not* in-catchment for, you will receive a warning before you move on to the next page of the application.

#### You can still apply to these schools despite the warning.

| Mastery Charter School, Hardy W    | Illams Elementary                                                                                                    | 0                     | K-6               | 5.9 ml      | Kingsessing  |  |  |
|------------------------------------|----------------------------------------------------------------------------------------------------|-----------------------|-------------------|-------------|--------------|--|--|
| Mastery Charter School: Harrity    |                                                                                                    |                       |                   | 6.2.mi      | Cobbs Greek  |  |  |
| Mastery Charter School: John W.    | Renalssance Catchment Warning                                                                                                    | 9                     |                   | 4.4 m)      | Germantown   |  |  |
| Mastery Charter School: Mahn E     |                                                                                                    |                       |                   | 5.6 mi      | Wynnefield   |  |  |
| Mastery Charter School: Smedia     | You have selected a Renaissance school or a neighborhood school with a<br>catchment restriction. These schools are generally only approved to admit<br>students who live in a specified geographic zone. Based on your address,<br>you are out of catchment for the following schools. If you believe this is<br>an error or if you believe you are an exception to this rule, you may<br>continue to apply. Please reach out to the school directly if you have<br>guestions about eligibility. The Renaissance schools you have selected for<br>which you are inelectible are: |                       |                   | A mi        | Frankford    |  |  |
| Mastery Charter School: Thomas     |                                                                                                    |                       |                   | 4.9 mi      | Whitman      |  |  |
| Memphis Street Academy Chart       |                                                                                                    |                       |                   | 0.9 mi      | Richmond     |  |  |
| Northwood Academy Charter Se       |                                                                                                    |                       |                   | 3.3 mi      | Frankford    |  |  |
| Pan American Academy Charter       |                                                                                                    |                       |                   | 1.2 mi      | Kensington   |  |  |
| People for People Charter Scho     |                                                                                                    |                       |                   | 2 mi        | Fairmount    |  |  |
| Richard Allen Preparatory Charl    | Harden for an entry of each and the second second                                                                                                    |                       | 6-mi              | Grays Ferry |              |  |  |
| Tacony Academy Charter Eleme       | <ul> <li>Mastery charter school, Prancis (</li> </ul>                                                                                                    | D. Pastorius          |                   | 5.9 mi      | Rhawmhurst   |  |  |
| Universal Alcorn Elementary Sc     |                                                                                                    |                       |                   | 4.8 mi      | Gravs Ferry  |  |  |
| D Universal Bluford Charter School | 10                                                                                                    | Return to Application | I wish to proceed | 5.8 mi      | Overbrook    |  |  |
| Universal Creighton Charter Sch    |                                                                                                    |                       |                   | 4.1 mi      | Lawnerest    |  |  |
| D Universal Daroff Charter School  |                                                                                                    | ő                     | K-8               | 5.7 mi      | Haddington   |  |  |
| Universal Institute Charter School |                                                                                                    |                       | K-8               | X.4 mi      | South        |  |  |
|                                    |                                                                                                    |                       |                   | - 80 H      | Philadolphia |  |  |
| D Universal Vare Charter School    |                                                                                                    | 0                     | 5.8               | 4.9 mi      | Gravs Ferry  |  |  |
| Winsahickon Charter School: Awt    | ura Cambus                                                                                                    |                       | W-8               | -5.7 mi     | West Mount   |  |  |
|                                    | IOSA SIGNA                                                                                                    |                       |                   |             | Airy         |  |  |
| D Westahickon Charter School: Ferr | hill Campus                                                                                                    | 0                     | K-8               | 3.6 mi      | Germantown   |  |  |
|                                    |                                                                                                    |                       |                   |             |              |  |  |
|                                    |                                                                                                    |                       |                   |             |              |  |  |
|                                    |                                                                                                    |                       |                   |             |              |  |  |
|                                    | Mastery Charter School Francis D. P.                                                                                                    | ASTOMAS               |                   |             |              |  |  |

Selected Schools

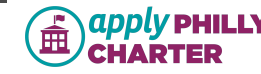

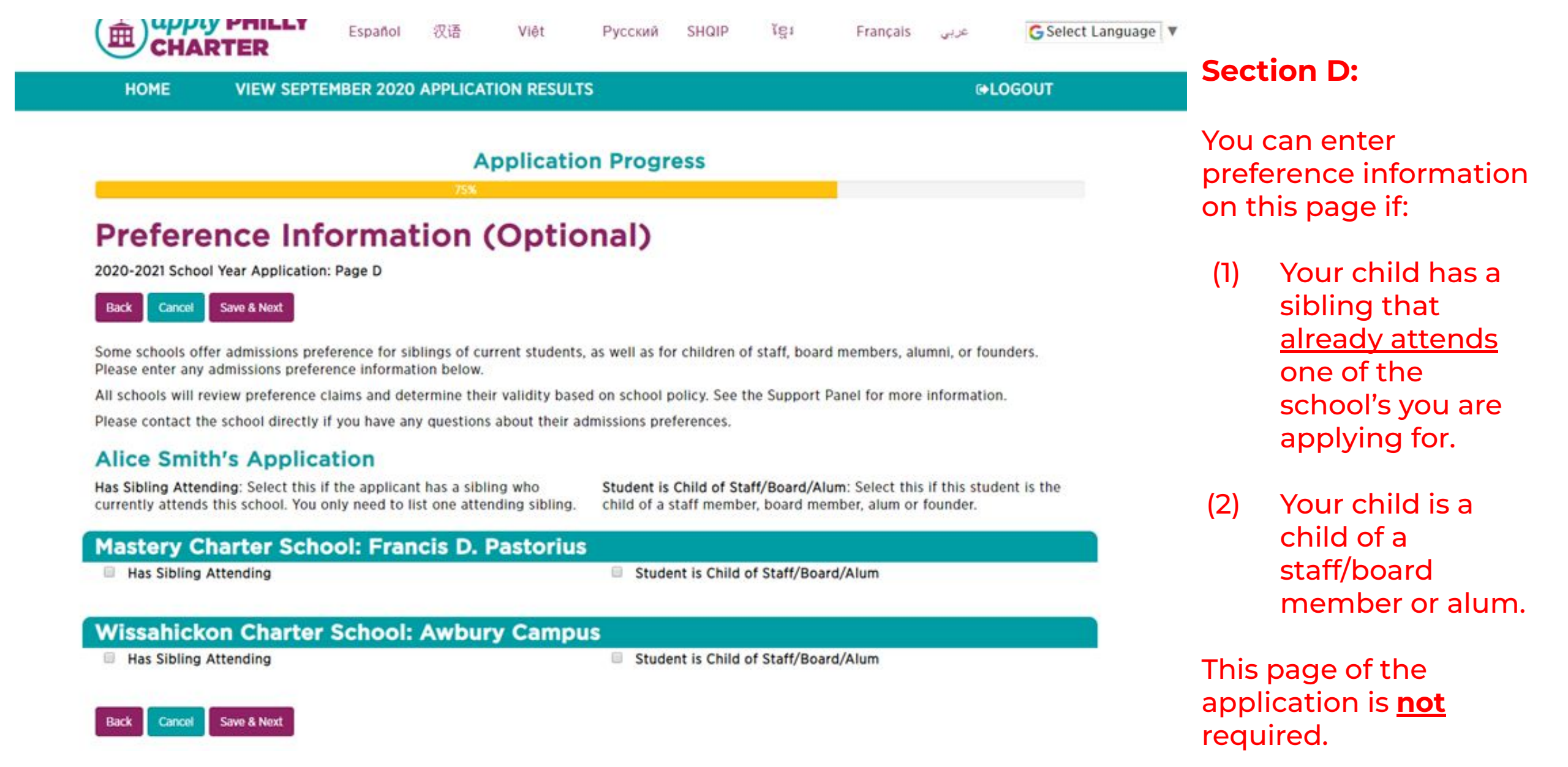

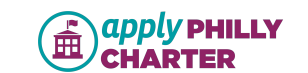

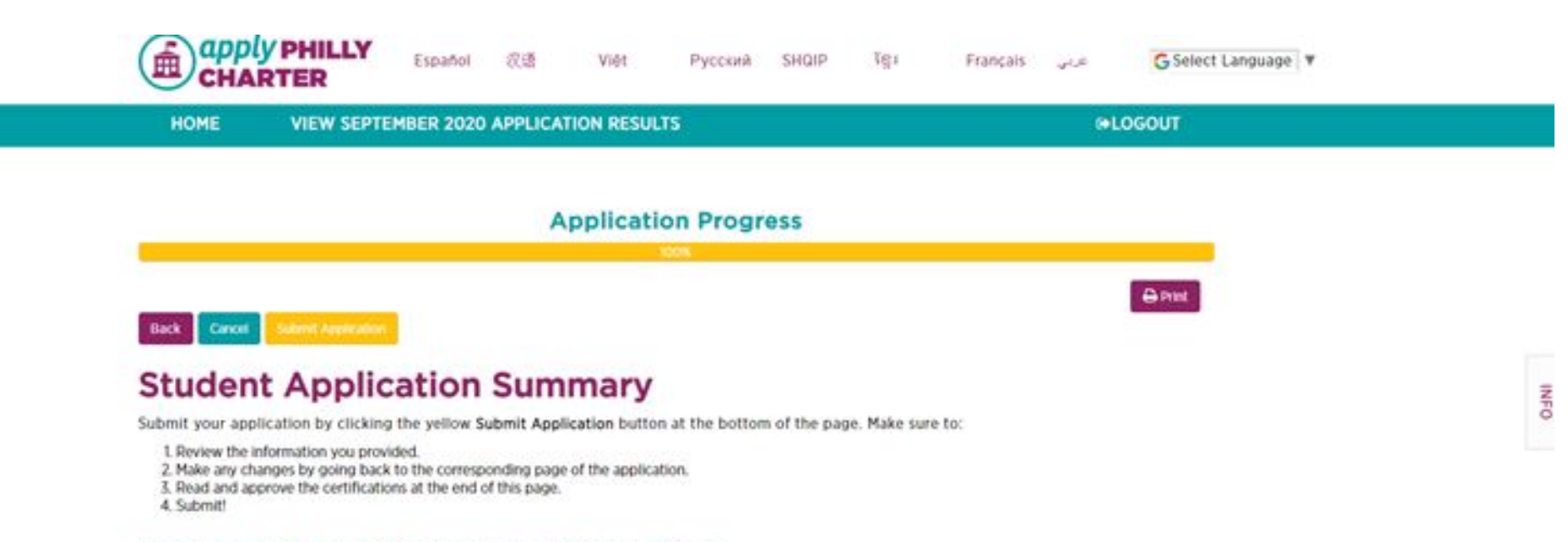

#### Student & Parent/Guardian Information

| Application ID        | A-00039711 |
|-----------------------|------------|
| Year Applying For     | 2020-2021  |
| Student First Name    | Alice      |
| Student Middle Name   |            |
| Student Last Name     | Smith      |
| Student Suffix        |            |
| Student Date of Birth | 9/7/2010   |
| Student Gender        | Female     |

**Summary page:** Make sure to verify all application info before submitting. If anything changes (e.g. your address), you should log back in to edit your application if it is before the deadline or a post-deadline or current year application. Incorrect information can void your application.

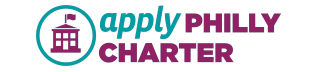

#### Preference Information (Optional)

#### **Attending Siblings**

This student has no attending siblings

#### Student is a child of staff

This student is not the child of a staff or board member

#### Certifications

Please read each of the statements below and check the box to certify that you understand each statement. If you have questions, please call 1 (800) 891-3999.

All the information provided in this application is true and correct, including my child(ren)'s address. I understand that providing inaccurate information can void my application.

I understand that this application only enters my child(ren) into the lottery for the schools I selected, if applicable. The application does not mean that my child has been selected for an open seat. I further understand that if I submit an application after the application deadline has passed or for the current school year, my child(ren) will be placed on the charter school's waitlist and I will only be contacted by the charter school if a seat becomes available for enrollment in accordance with its approved admissions and enrollment policies. The submission of an application after the application deadline has passed or for the current school year does not make me eligible for entry into a charter school's lottery.

I understand that the school(s) to which I applied will contact me with the results of my child's application and any other information, including, the enrollment procedure if my child is selected in that charter school's lottery.

I understand that this application cannot be used to apply to any non-participating charter schools or School District of Philadelphia schools, which run a separate enrollment process.

Back Canoel Subret Application

# You must check all the certifications to agree to them in order to submit your application using the gold "Submit Application" button.

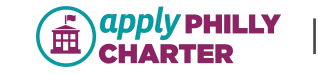

INHO

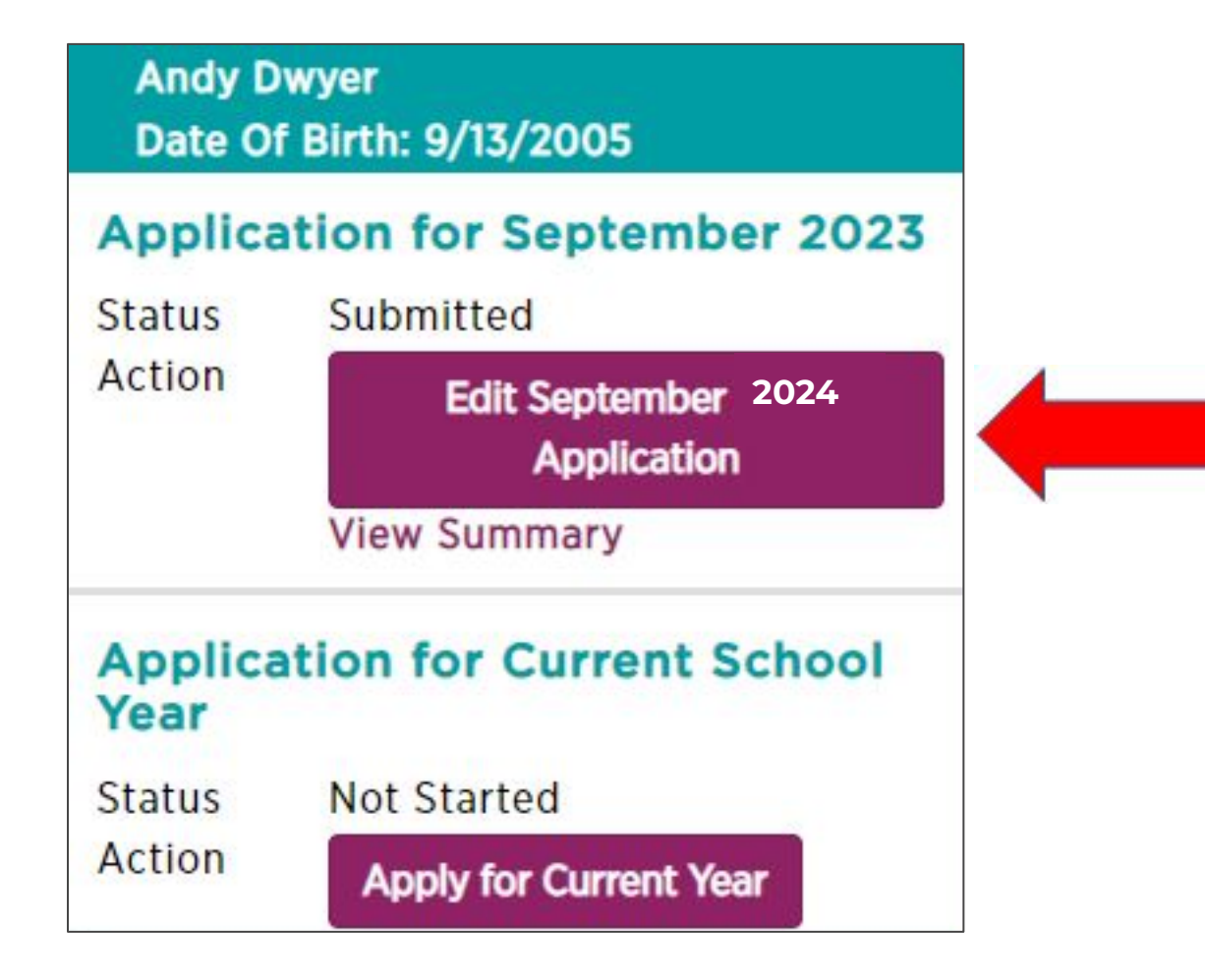

Once an application is submitted, you can return to edit your application by clicking the **"Edit September 2024 Application**" button on the homepage if it is before the deadline.

You can also click "**View Summary**" to see a complete summary of their submitted application.

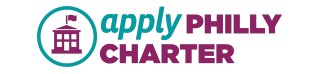

# Common Parent Portal Issues and Questions

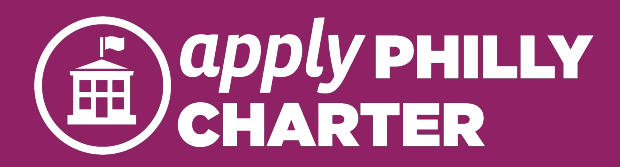

## Common Application Issues

| I forgot my username/ password.                                                             | <ul> <li>Your username must be an email address if they applied online or provided one to helpline. You can email a new password to yourself using the "Forgot Password" link on the login page.</li> <li>Passwords must be 8 characters with at least one letter and one number.</li> <li>If the user doesn't know or have access to their email address, help them complete an application over the phone</li> </ul> |
|---------------------------------------------------------------------------------------------|----------------------------------------------------------------------------------------------------|
| I can't apply to any schools.                                                               | <ul> <li>Check that the student's date of birth and address are correct.</li> <li>Students must be at least 5 years old by September 1 of the school year they are applying for to apply for Kindergarten.</li> <li>One caveat to this is that Keystone Academy Charter School will accept Kindergarten applicants who will be 5 years old by October 1.</li> </ul>                                                    |
| I can't apply to the school I want                                                          | <ul> <li>Check to see that the Grade Applying is correct and that the school actually serves that grade.</li> <li>Check to see that the school is an Apply Philly Charter participating school</li> </ul>                                                                                                    |
| I'm getting an error message.                                                               | <ul> <li>Check that all the boxes with a red bar next to them are filled in.</li> <li>If it's a different error message, ask them to read you the text.</li> </ul>                                                                                                    |
| I received a message that i'm out of<br>catchment for the school i'm trying to<br>apply to. | <ul> <li>It is a renaissance or neighborhood school and you do not live within the school's boundary.</li> <li>You're welcome to apply, but you should also choose a backup option.</li> <li>Visit GreatPhillySchools.org to learn about other schools.</li> </ul>                                                                                                    |

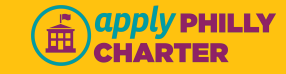

# How do schools decide which students get in?

- There are two ways:
  - First come, first serve (Renaissance schools)
  - Lottery (most schools have a lottery)
- Families that want more information on a school's admissions policy can:
  - Look at their profile on greatphillyschools.org
  - Visit the school's website
  - Call the school directly

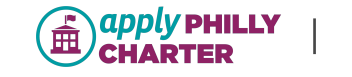

26

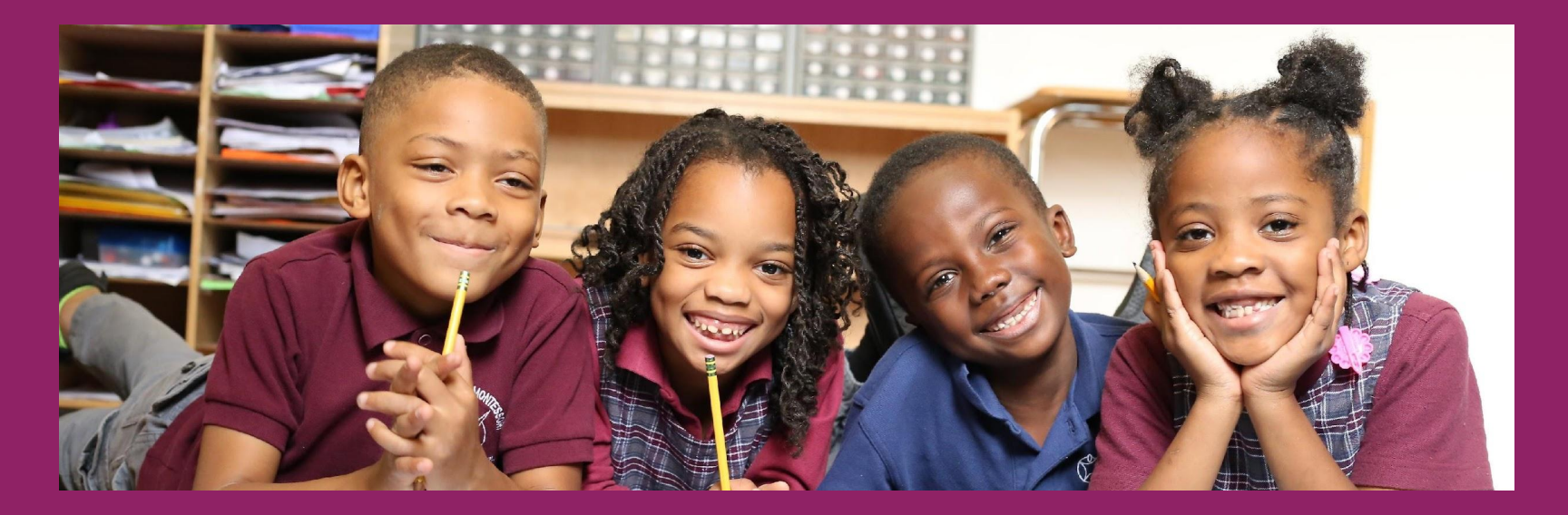

#### Questions? Contact Apply Philly Charter - email <u>apc@applyphillycharter.org</u> Call the Helpline at 1-800-891-3999

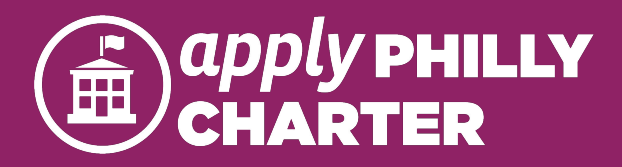

# Thank You

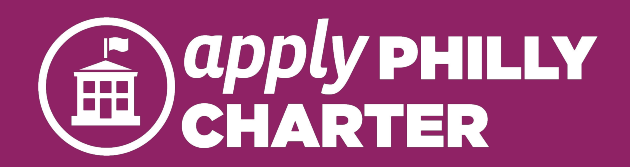